【別紙1】

### えひめ電子入札共同システム利用に関する事前準備について

えひめ電子入札共同システムの利用のため、つぎのとおり設定の変更をお 願いします。

## 1 Java ポリシーの設定 (入札参加者向け)

IC カードリーダの説明書に従い、Java ポリシーに次の発注機関名とURLを設定します。

| 発注機関名 | えひめ電子入札共同システム                                                                   |  |
|-------|---------------------------------------------------------------------------------|--|
| URL   | https://www.ebid-nyusatsu.pref.ehime.jp/<br>https://www.ebid-ppi.pref.ehime.jp/ |  |

# 2 パソコンの設定(入札参加者向け)

電子入札を利用できるように、パソコンの設定を行います。

### 1. 信頼済みサイトへの登録

|        |                                   | 🚰 about:blank – Microsoft Internet Explorer                      |                                                  |
|--------|-----------------------------------|------------------------------------------------------------------|--------------------------------------------------|
|        |                                   | ファイル(E) 編集(E) 表示(M) お気に入り(A) ツール(D) ヘルブ(H)                       | AV                                               |
|        |                                   | ③ 辰5 · ③ · ■ ② 《 ~ ♪<br>本70×217.5%9<br>PK1/200 圖<br>PK1/200音理(④- | <ul> <li>              秋新市 いか ≫      </li> </ul> |
|        |                                   | IDJANG/L.           Windows Update(U)                            | 1920                                             |
| Stop 1 | Internet Explorer ${\cal O}$      | Windows Messenger                                                |                                                  |
| Step 1 | 「ツール(T)」-「インタ                     |                                                                  |                                                  |
|        | - $+$ $+$ $+$ $+$ $+$ $+$ $+$ $+$ | <u>- インターネット オブソヨン Q2</u>                                        |                                                  |
|        |                                   |                                                                  |                                                  |
|        | ( <u>0</u> )」をクリックする              |                                                                  |                                                  |
|        |                                   |                                                                  |                                                  |
|        |                                   |                                                                  |                                                  |
|        |                                   |                                                                  |                                                  |
|        |                                   |                                                                  |                                                  |
|        |                                   |                                                                  |                                                  |
|        |                                   |                                                                  |                                                  |
|        |                                   |                                                                  |                                                  |
| Stop 0 | 「インターネットオプシ                       |                                                                  |                                                  |
| Step 2 | ョン」画面が表示され                        |                                                                  |                                                  |
|        |                                   |                                                                  |                                                  |
|        | ବ                                 |                                                                  |                                                  |
|        | 「ナンフニノナ/戸掘次ルノ                     |                                                                  |                                                  |
|        | 「キンステムを信頼済サイ                      |                                                                  |                                                  |
|        | トへ登録します」へ進みま                      |                                                                  |                                                  |
|        | す                                 |                                                                  |                                                  |
|        |                                   |                                                                  | 1779)                                            |
|        |                                   | 設定を変更します。                                                        | <u>×</u>                                         |
|        |                                   | and call Code 70                                                 |                                                  |

#### 【 本システムを信頼済サイトへ登録します 】

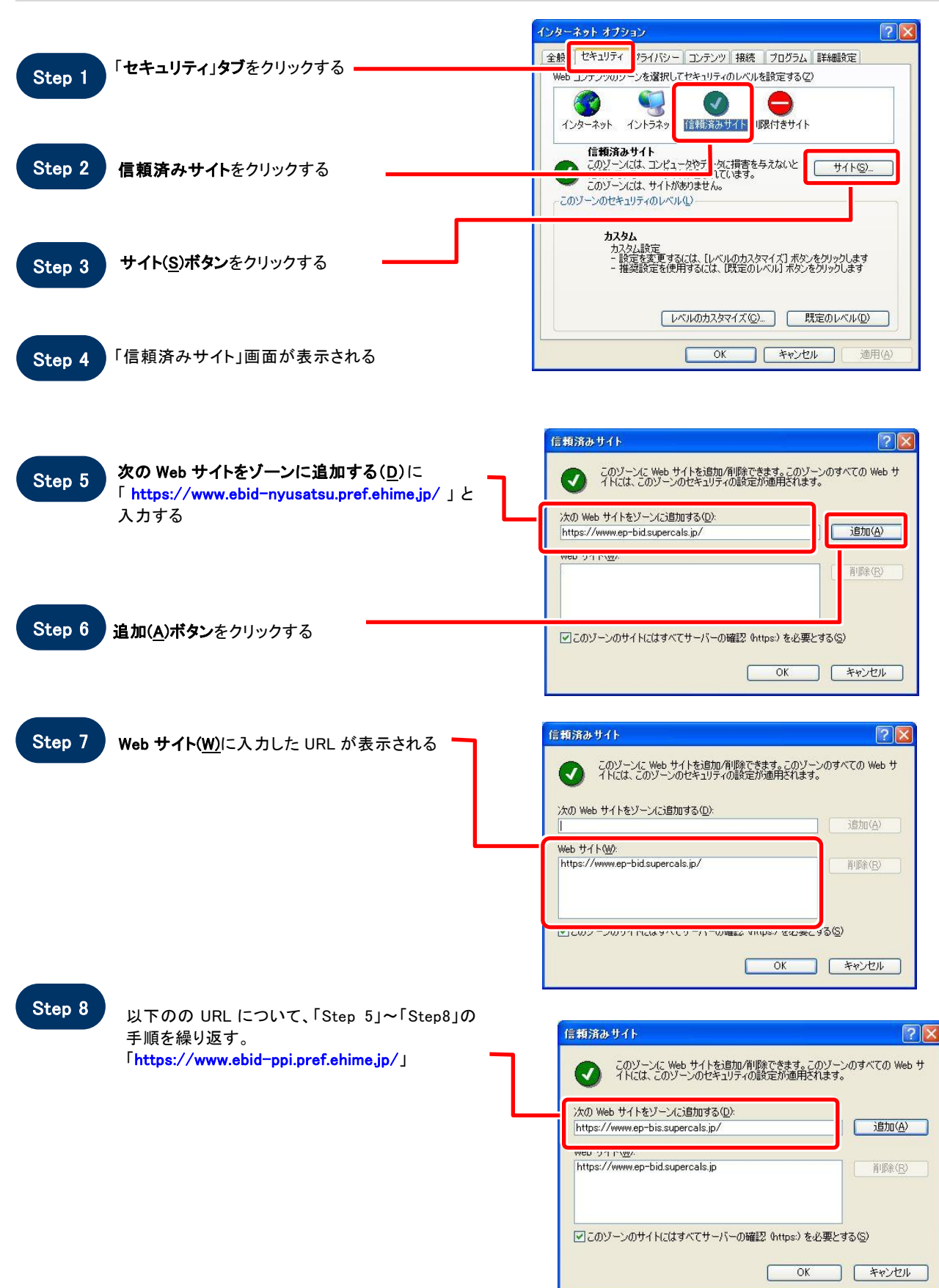

|                      | 「信頼済みサイト                                                           | 2                 |
|----------------------|--------------------------------------------------------------------|-------------------|
|                      | このゾーンにWebサイトを追加/得じ除できます。このゾーイトには、このゾーンのセキュリティの設定が適用されます            | ンのすべての Web サ<br>。 |
|                      | 次の) Web サイトをゾーン(ご登加する(型):                                          | i自加(A)            |
|                      |                                                                    |                   |
|                      | https://www.ep-bidsupercals.jp/<br>https://www.ep-bissupercals.jp/ | <u>肖耶余(R)</u>     |
|                      |                                                                    |                   |
| Sten 9 OK ボタンをクリックする | ✓このゾーンのサイトにはすべてサーバーの確認 https)を必要と                                  | する( <u>S</u> )    |
|                      | ОК                                                                 | キャンセル             |